## 2011

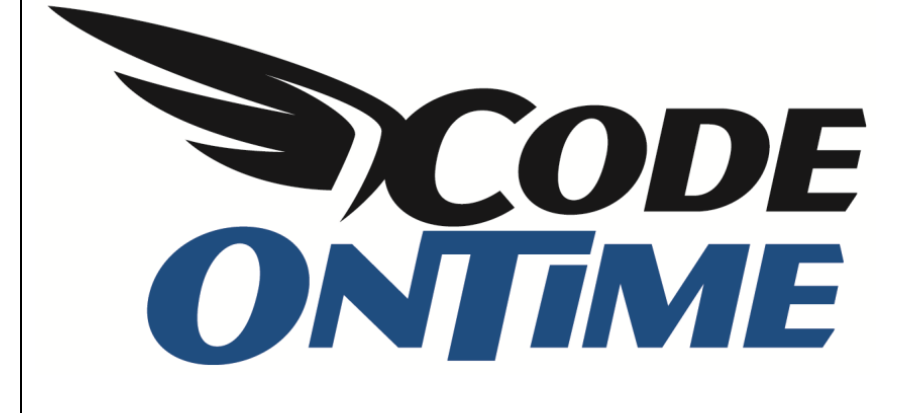

# СООКВООК

Sending an Email in Response to Actions

#### Send an Email

Let's expand the capabilities of the context menu in Customers grid view. We will add a new option, seen below, which will execute a custom business rule and send an email.

| Customers - Windows Internet Expl           | orer                                  |                       |                         |                                  |                |          |                 |                 |                    | x                |
|---------------------------------------------|---------------------------------------|-----------------------|-------------------------|----------------------------------|----------------|----------|-----------------|-----------------|--------------------|------------------|
| G V The http://localhost:491                | 0/SendEmail/Pages/Customers.a         | spx                   |                         | ▼ 🗟 49                           | × 🚼            | Google   |                 |                 |                    | <mark>ب</mark> ۹ |
| 🚖 Favorites 🏾 🏉 Customers                   |                                       |                       |                         | 6                                | • 🔊 • [        | - 🖨      | .▼ <u>P</u> age | ▼ <u>Safety</u> | ▼ Tools ▼ (        | <b>?</b> • "     |
| History   Permalink                         |                                       |                       |                         | Welcome <b>admin</b> , Toda      | y is Thursday  | , Februa | ry 10, 2011     | My Accou        | int   Logout   He  | lp 🔺             |
| 🎁 MyCompany                                 |                                       |                       |                         |                                  |                |          |                 |                 |                    |                  |
| Home Customers Temployees                   | Categories      Customer Der          | mographics Regio      | n • Reports •           | Membership                       |                |          |                 |                 | Site Actions       |                  |
| Home > Cu                                   | istomers<br>DMERS                     |                       |                         |                                  |                |          |                 |                 |                    |                  |
| Summary This is a                           | ist of customers.                     |                       |                         |                                  |                |          |                 |                 |                    | E                |
| Customer#                                   | k Find 👂 🖃 New Cus                    | tomers 🛛 🗾 Edit       | 🗙 Delete 🛛 Acti         | ons • Report •                   |                |          |                 | View: C         | ustomers 🔹         |                  |
| Company Name Customer                       | # Company Name                        | Contact Name          | Contact Title           | Address                          | City           | Region   | Postal<br>Code  | Country         | Phone              |                  |
| Ana Trujillo Emparedados<br>y helados ALFKI | Alfreds Futterkiste                   | Maria Anders          | Sales<br>Representative | Obere Str. 57                    | Berlin         | n/a      | 12209           | Germany         | 030-0074321        |                  |
| Contact Name<br>Ana Trujillo<br>Select      | Ana Trujillo Emparedados y<br>helados | Ana Trujillo          | Owner                   | Avda. de la Constitución<br>2222 | México<br>D.F. | n/a      | 05021           | Mexico          | (5) 555-4729       |                  |
| Contact Title Zelati<br>Owner X Delete      | Antonio Moreno Taquería               | Antonio Moreno        | Owner                   | Mataderos 2312                   | México<br>D.F. | n/a      | 05023           | Mexico          | (5) 555-3932       |                  |
| Address Duplicate                           | Around the Horn                       | Thomas Hardy          | Sales<br>Representative | 120 Hanover Sq.                  | London         | n/a      | WA1 1DP         | UK              | (171) 555-<br>7788 |                  |
| 2222 New Send Email                         | Berglunds snabbköp                    | Christina Berglund    | Order Administrator     | Berguvsvägen 8                   | Luleå          | n/a      | S-958 22        | Sweden          | 0921-12 34 65      |                  |
| About This page allows BLAUS                | Blauer See Delikatessen               | Hanna Moos            | Sales<br>Representative | Forsterstr. 57                   | Mannheim       | n/a      | 68306           | Germany         | 0621-08460         |                  |
| customers management. BLONP See Also        | Blondesddsl père et fils              | Frédérique<br>Citeaux | Marketing Manager       | 24, place Kléber                 | Strasbourg     | n/a      | 67000           | France          | 88.60.15.31        |                  |
| Orders     BOLID                            | Bólido Comidas preparadas             | Martín Sommer         | Owner                   | C/ Araquil, 67                   | Madrid         | n/a      | 28023           | Spain           | (91) 555 22 82     |                  |
| Customer Demo                               | D!                                    | · ·                   | <b>^</b>                | 40 des Bernderen                 | M              | - /-     | 10000           |                 |                    | -                |
| Javascript:                                 |                                       |                       |                         | 😽 Internet   P                   | rotected Mo    | de: On   |                 | 4 <u>0</u>      | • • 100%           | •i               |

Run Code On Time Generator, select the name of the project you wish to edit, and press Design. In the list of controllers, select Customers. Switch to the Action Groups tab, and select ag1 with scope of *Grid*. This is the group of actions that reside in the grid view context menu. Switch to the Actions tab, and you will see the actions that are available on the context menu.

| Data Cont      | rollers - Cod       | e OnTime         |                                    | -                       |                       | - 2                     | 1.1                  | -                    |            |                          |                  | 0 <b>-</b> 2 |
|----------------|---------------------|------------------|------------------------------------|-------------------------|-----------------------|-------------------------|----------------------|----------------------|------------|--------------------------|------------------|--------------|
|                | DE<br>AF            |                  |                                    |                         |                       |                         |                      |                      | YouT<br>h  | ube   Bk                 | g   New          | sgroup       |
| eview and m    | odify propert       | ies of the proje | act items and select <i>Class</i>  | to return to c          | ode generat           | or.                     |                      |                      |            | cipii/iiiii              | redución         | increoin     |
| roject Des     | ligner              | ies of the proje |                                    | toretain to e           | oue generat           |                         |                      |                      |            |                          |                  | exit         |
| Home > C       | Controller: Cus     | tomers > Actio   | n Group: ag1                       |                         |                       |                         |                      |                      |            |                          |                  |              |
| lction Group   | Actions             |                  |                                    |                         |                       |                         |                      |                      |            |                          |                  |              |
| is is a list o | f data control      | er actions. Act  | ions are available in the s        | pecified UI so          | ope of the gr         | roup if all "when       | ." conditions are    | e met.               |            |                          |                  |              |
| Quick Find     | Q                   | New - P          | review                             |                         |                       |                         |                      |                      |            | Viev                     | v: Actio         | ns 🔹         |
| mmand<br>me    | Command<br>Argument | Header<br>Text   | When Last Command<br>Name          | d When Last<br>Argument | Command               | When Key<br>Selected    | When HRef<br>(Regex) | When View<br>(Regex) | Wh<br>(Re  | ien Tag<br>igex)         | Roles            | Scope        |
| elect          | editForm1           | n/a              | n/a                                | n/a                     |                       | n/a                     | n/a                  | n/a                  | n/a        | 3                        | n/a              | Grid         |
| lit            | n/a                 | n/a              | n/a                                | n/a                     |                       | n/a                     | n/a                  | n/a                  | n/a        | 3                        | n/a              | Grid         |
| elete          | n/a                 | n/a              | n/a                                | n/a                     |                       | n/a                     | n/a                  | n/a                  | n/a        | 1                        | n/a              | Grid         |
| /a             | n/a                 | n/a              | n/a                                | n/a                     |                       | n/a                     | n/a                  | n/a                  | n/a        | 3                        | n/a              | Grid         |
| uplicate       | createForm          | 1 n/a            | n/a                                | n/a                     |                       | n/a                     | n/a                  | n/a                  | n/a        | 3                        | n/a              | Grid         |
| ew             | grid1               | n/a              | n/a                                | n/a                     |                       | n/a                     | n/a                  | n/a                  | n/a        | 3                        | n/a              | Grid         |
|                |                     |                  |                                    |                         |                       |                         |                      |                      | Showin     | g <b>1-6</b> of 6        | items   F        | ₹efresh      |
| All customi    | zed project se      | ttings are stor  | ed in * <b>.Log.xml</b> files loca | ated in the roo         | t of your pro         | oject folder.           |                      |                      |            |                          |                  |              |
| 011 Code (     | OnTime LLC. A       | ll rights reserv | ed.                                |                         |                       |                         |                      |                      |            |                          |                  |              |
| -              | -                   |                  | Bólido Comidas M                   | lartín                  |                       |                         |                      |                      |            |                          | (91) 55          | 5.22         |
|                |                     | BOLID •          | preparadas S                       | ommer                   | Owner                 | C/ Araquil,             | 67 Madri             | n/a                  | 28023      | spain                    | 82               |              |
|                |                     | Edit             | Bon app' Li                        | aurence<br>ebihan       | Owner                 | 12, rue des<br>Bouchers | Marse                | i <b>lle</b> n/a     | 13008      | France                   | 91.24.4          | 15.40        |
|                | ×                   | Delete           | Bottom-Dollar E<br>Markets Li      | lizabeth<br>ncoln       | Accounting<br>Manager | 23 Tsawass              | en Blvd. Tsawa       | assen BC             | T2F<br>8M4 | Canada                   | (604) 55<br>4729 | 55-          |
|                |                     | Duplicate        | Page: 1 2 3 4 5 6                  | 78910   1               | lext »                | Items                   | per page: 10, 1      | 5, 20, 25   Sho      | wing 1-1   | <b>10</b> of <b>91</b> i | tems   Re        | fresh        |
|                |                     | New              |                                    |                         |                       |                         |                      |                      |            |                          |                  |              |

On the action bar, press *New* / *New Action*. The *Command Name* will be "Custom", and the *Command Argument* will be "SendEmail", with *Header Text* of "Send Email".

| Project Designer                                                                                             |                            | exit    |
|----------------------------------------------------------------------------------------------------|----------------------------|---------|
| Home > Controller: Customers > Action Group: ag1                                                             |                            |         |
| Action Group Actions                                                                                         |                            |         |
| Please fill this form and dick OK button to create a new action record. Click Cancel to return to            | to the previous screen.    |         |
|                                                                                                    | View: New A                | ction 🔹 |
| * - indicates a required field                                                                               | ОК Са                      | ancel   |
| General                                                                                                    | Command Name               |         |
| Key action properties.                                                                                       | Custom 👻                   |         |
| If command name is not specified then the action is presented as a break line in the acton group popup menu. | Command Argument SendEmail |         |
|                                                                                                    | Header Text                |         |
|                                                                                                    | Causes Validation *        |         |
| Conditions                                                                                                   | When Last Command Name     |         |

Now, go back to the settings for the *Customers* controller. Edit, and in the *Handler* field, insert "CustomersBusinessRules".

| Project Designer                                                                                                    | exit                                                                                |
|----------------------------------------------------------------------------------------------------|-------------------------------------------------------------------------------------|
| Home > Controller: Customers                                                                                                    |                                                                                     |
| Controller Commands Fields Views Categories Data Fields Action Groups                                                                                                    | Actions                                                                             |
| Please review data controller information below. Click Edit to change this record, click Delete i                                                                                                    | o delete the record, or click Cancel/Close to return back.                          |
| Record 🝷                                                                                                    | View: Controller                                                                    |
| General<br>Name of data controller.                                                                                                    | Controller Name * Customers Include in code generation * Yes                        |
| Miscellaneous<br>Specify conflict detection strategy and optional connection string name. Specify a connection<br>string name only if the controller is working with the database other than the one selected<br>for this project. | Conflict Detection *  Overwrite Changes  Compare All Values  Connection String Name |
| Business Rules<br>Specify the name of the business rules class that can be extended to respond to the<br>controller actions.                                                                                                    | Handler<br>CustomersBusinessRules                                                   |
| Annotations<br>Specify if free form notes and attachments can be assigned any data row by end-users at<br>run-time.                                                                                                    | Allow Annotations                                                                   |

Save your changes, exit the *Designer*, and generate the application. When the web page appears, navigate to *Customers*. When you activate the dropdown next to a row, you can see the new "Send Email" option. When pressed, the row will be selected, but otherwise nothing else will happen.

| 🏉 Customers - Windows Ir                | nternet Explor | er                               |                |                     |                         |                  |                         |                |          |                |          |                        | x            |
|-----------------------------------------|----------------|----------------------------------|----------------|---------------------|-------------------------|------------------|-------------------------|----------------|----------|----------------|----------|------------------------|--------------|
| 😋 🔵 🗢 🙋 http://lo                       | ocalhost:34506 | /SendEmail/Pages/G               | Customers.asp  | X                   |                         |                  | 🔻 🗟 4                   | × 😽            | Google   |                |          |                        | ۰ م          |
| 🚖 Favorites 🛛 🌈 Custo                   | omers          |                                  |                |                     |                         |                  | 6                       | - 🔊 -          | -        | ▼ <u>P</u> age |          | · ▼ T <u>o</u> ols ▼ ( | <b>?</b> ▼ " |
| History   Permalink                     |                |                                  |                |                     |                         | Welco            | me <b>admin</b> , Today | is Wednesday   | , Februa | ry 09, 2011    | My Accou | unt   Logout   He      | elp 🔺        |
| 瓣 MyCompany                             |                |                                  |                |                     |                         |                  |                         |                |          |                |          |                        |              |
| Home Customers -                        | Employees -    | Categories                       | Customer Demog | graphics Region     | n • Reports             | Membersh         | ip                      |                |          |                |          | Site Actions           |              |
|                                         | Home > Cust    | omers<br>ners                    |                |                     |                         |                  |                         |                |          |                |          |                        |              |
| Summary                                 | This is a list | of customers.                    |                |                     |                         |                  |                         |                |          |                |          |                        | E            |
| Customer#                               | Quick          | Find 🔎 🗉                         | Rew Custom     | iers 🛛 😺 Edit       | 🗙 Delete                | Actions -        | Report -                |                |          |                | View: C  | ustomers 🔹             |              |
| Company Name                            | Customer#      | Company Name                     | C              | ontact Name         | Contact Title           | Address          |                         | City           | Region   | Postal         | Country  | Phone                  |              |
| Antonio Moreno Taquería<br>Contact Name | ALFKI          | Alfreds Futterkiste              | м              | laria Anders        | Sales<br>Representative | Obere St         | r. 57                   | Berlin         | n/a      | 12209          | Germany  | 030-0074321            |              |
| Antonio Moreno<br>Contact Title         | ANATR          | Ana Trujillo Empareda<br>helados | ados y A       | na Trujillo         | Owner                   | Avda. de<br>2222 | la Constitución         | México<br>D.F. | n/a      | 05021          | Mexico   | (5) 555-4729           |              |
| Owner<br>Address                        | ANTON -        | Antonio Moreno Taqu              | uería A        | ntonio Moreno       | Owner                   | Matadero         | os 2312                 | México<br>D.F. | n/a      | 05023          | Mexico   | (5) 555-3932           |              |
| Mataderos 2312                          | Select<br>Edit | Around the Horn                  | П              | homas Hardy         | Sales<br>Representative | 120 Hand         | over Sq.                | London         | n/a      | WA1 1DP        | UK       | (171) 555-<br>7788     |              |
| About                                   | Delete         | Berglunds snabbköp               | c              | hristina Berglund   | Order Administra        | ator Berguvsv    | rägen 8                 | Luleå          | n/a      | S-958 22       | Sweden   | 0921-12 34 65          |              |
| customers managem                       | Duplicate      | Blauer See Delikatess            | sen H          | anna Moos           | Sales<br>Representative | Forsterst        | r. 57                   | Mannheim       | n/a      | 68306          | Germany  | 0621-08460             |              |
| See Also     Orders                     | Send Email     | Blondesddsl père et f            | fils Fi        | rédérique<br>iteaux | Marketing Mana          | ger 24, place    | Kléber                  | Strasbourg     | n/a      | 67000          | France   | 88.60.15.31            |              |
| Customer Demo     Order Details         | BOLID          | Bólido Comidas prepa             | aradas M       | lartín Sommer       | Owner                   | C/ Araqu         | il, 67                  | Madrid         | n/a      | 28023          | Spain    | (91) 555 22 82         | •            |
| javascript:                             | DONAD          | P!                               |                |                     | <u></u>                 |                  | Internet                | Protected Mo   | ode: On  | 10000          | -        | ▼ € 100%               | <b>▼</b>     |

Let's add emailing functionality by opening the project in *Microsoft Visual Studio* or *Visual Web Developer*. Open the file that has been created, under *App\_Code/Rules/CustomersBusinessRules.vb(cs)*. The following code will send an email to the selected customer.

VB.Net

```
Imports MyCompany.Data
Imports System
Imports System.Collections.Generic
Imports System.Data
Imports System.Linq
Imports System.Net.Mail
Imports System.Net
Namespace MyCompany.Rules
    Partial Public Class CustomersBusinessRules
       Inherits MyCompany.Data.BusinessRules
        <ControllerAction("Customers", "Custom", "SendEmail")> _
        Sub SendAnEmailToACustomer(ByVal companyName As String, ByVal contactName As String, _
                                   ByVal customerID As String)
            Dim message As MailMessage = New MailMessage()
            message.From = New MailAddress("SENDER@gmail.com", "web App Admin")
            ' prepare smtp client
            Dim smtp As SmtpClient = New SmtpClient("smtp.gmail.com", 587)
            smtp.EnableSsl = True
            smtp.UseDefaultCredentials = False
            smtp.Credentials = New NetworkCredential("SENDER@gmail.com", "PASSWORD")
```

```
' compose and send an email message
' use CustomerID to find the recipient's email
Dim sendTo As String = "recipient@contoso.com"' fake email address of a customer
message.To.Add(sendTo)
message.Subject = String.Format("Hello {0} at {1}.", contactName, companyName)
message.Body = "Hello there!"
smtp.Send(message)
Result.ShowAlert("Email has been sent.")
End Sub
End Class
```

```
End Namespace
```

#### <u>C#</u>

```
using System;
using System.Data;
using System.Collections.Generic;
using System.Linq;
using MyCompany.Data;
using System.Net.Mail;
using System.Net;
namespace MyCompany.Rules
ſ
    public partial class CustomersBusinessRules : MyCompany.Data.BusinessRules
        [ControllerAction("Customers", "Custom", "SendEmail")]
        public void SendAnEmailToACustomer(string companyName, string contactName, string customerId)
        {
            MailMessage message = new MailMessage();
            message.From = new MailAddress("SENDER@gmail.com", "Web App Admin");
            // prepare smtp client
            SmtpClient smtp = new SmtpClient("smtp.gmail.com", 587);
            smtp.EnableSs1 = true;
            smtp.UseDefaultCredentials = false;
            smtp.Credentials = new NetworkCredential("SENDER@gmail.com", "PASSWORD");
            // compose and send an email message
            // use CustomerID to find the recipient's email
            string sendTo = "recipient@contoso.com"; // fake email address of a customer
            message.To.Add(sendTo);
            message.Subject = String.Format("Hello {0} at {1}.", contactName, companyName);
            message.Body = "Hello there!";
            smtp.Send(message);
            Result.ShowAlert("Email has been sent.");
       }
   }
}
```

The business rules class shows how to handle the action by sending an email from an existing Gmail account to the selected recipient. Notice that the order of parameters in the business rule method is arbitrary. You can list every single field available in client-side view or limit the list of arguments to only those that are really needed to compose an email.

Now, when you select the *Send Email* action in the context menu of the grid view, an email will be sent to the employee email address from the email account specified under *Web App Admin* alias.

| 🏉 Customers - Windows Ir              | nternet Explor | rer                          |                       |                         |                          |                |          |                |              |                     | 23         |
|---------------------------------------|----------------|------------------------------|-----------------------|-------------------------|--------------------------|----------------|----------|----------------|--------------|---------------------|------------|
| 🔇 🔾 🗢 🙋 http://lo                     | ocalhost:4910/ | /SendEmail/Pages/Customers.a | spx                   |                         | ▼                        | • × 猪          | Google   |                |              | م                   | <b>·</b> • |
| 🙀 Favorites 🛛 🏉 Custo                 | omers          |                              |                       |                         | 6                        | • 🔊 •          | - 🖶      | 👻 Page         | ▼ Safety     | 🔹 Tools 👻 🔞         | • *        |
| History   Permalink                   |                |                              |                       |                         | Welcome admin, Tod       | ay is Thursday | , Februa | ary 10, 2011   | .   My Accou | unt   Logout   Help | -          |
| í MyCompany                           |                |                              |                       |                         |                          |                |          |                |              |                     |            |
| Home Customers -                      | Employees 🔻    | Categories -                 |                       | arts •                  | Membership               |                |          |                |              | Site Actions -      |            |
|                                       | Home > Cust    | tomers<br>mers               | om webpage            |                         |                          |                |          |                |              |                     |            |
| Summary                               | This is a list | t of customers.              | Email has been se     | nt.                     |                          |                |          |                |              |                     |            |
| Customer#<br>ANATR                    | Quick          | Find P                       |                       |                         |                          |                |          |                | View:        | ustomers 🔹          |            |
| Company Name                          | Customer#      | Company Name                 | 0                     | K                       | Address                  | City           | Region   | Postal<br>Code | Country      | Phone               | Ε          |
| Ana Trujillo Emparedados<br>y helados | ALFKI          | Alfreds Futterkiste          | L                     | Representative          | Obere Str. 57            | Berlin         | n/a      | 12209          | Germany      | 030-0074321         |            |
| Contact Name                          | ANIATO         | Ana Trujillo Emparedados y   | Ana Trutilla          | Owner                   | Avda. de la Constitución | México         | n/2      | 05021          | Maxica       | (5) 555 4700        |            |
| Ana Trujilo                           | ANATK          | helados                      | Ana mujilo            | Owner                   | 2222                     | D.F.           | nja      | 03021          | MEXICO       | (3) 333-4729        |            |
| Owner                                 | ANTON          | Antonio Moreno Taquería      | Antonio Moreno        | Owner                   | Mataderos 2312           | México<br>D.F. | n/a      | 05023          | Mexico       | (5) 555-3932        |            |
| Address<br>Avda. de la Constitución   | AROUT          | Around the Horn              | Thomas Hardy          | Sales<br>Representative | 120 Hanover Sq.          | London         | n/a      | WA1 1DP        | UK           | (171) 555-<br>7788  |            |
| 2222                                  | BERGS          | Berglunds snabbköp           | Christina Berglund    | Order Administrator     | Berguvsvägen 8           | Luleå          | n/a      | S-958 22       | Sweden       | 0921-12 34 65       |            |
| About<br>This page allows             | BLAUS          | Blauer See Delikatessen      | Hanna Moos            | Sales<br>Representative | Forsterstr. 57           | Mannheim       | n/a      | 68306          | Germany      | 0621-08460          |            |
| customers management.                 | BLONP          | Blondesddsl père et fils     | Frédérique<br>Citeaux | Marketing Manager       | 24, place Kléber         | Strasbourg     | n/a      | 67000          | France       | 88.60.15.31         |            |
| Orders                                | BOLID          | Bólido Comidas preparadas    | Martín Sommer         | Owner                   | C/ Araquil, 67           | Madrid         | n/a      | 28023          | Spain        | (91) 555 22 82      |            |
| Customer Demo                         | DONIAD         | Des seal                     |                       | 0                       |                          | Managella      | - 1-     | 10000          |              | 01 04 45 40         | -          |
|                                       |                |                              |                       |                         | 😜 Internet               | Protected Mo   | de: On   |                | -            | ▼ € 100% ▼          | •          |

Follow the same pattern to implement any other actions that must affect a single record selected by a web application user.

You may explore the possibility of adding custom actions into other action groups.

For example, action group with the scope "Form" will present an action as a button.

Action with the scope "Action Bar" will present an action as a menu option on the action bar of a view.

### Send an Email to Multiple Recipients

If you enable selection of multiple records then you can send a customized email to the corresponding recipients.

To do this, open *Code On Time Generator* and click on the project name. Press *Next* until you reach the *Business Logic Layer* page. Activate the checkbox next to "Generate business logic layer".

| Business Logic Layer                                                                                                    |  |  |  |  |  |  |  |  |  |
|----------------------------------------------------------------------------------------------------|--|--|--|--|--|--|--|--|--|
| A business logic layer is a collection of data controllers representing entities of the logical domain model of your application. Business objects represent a denormalized view of data<br>suitable for display in user interface and coding of business rules. All possible relationships are discovered automatically for each database table through the available foreign keys.<br>Optional discovery depth can limit the number of fields in objects.<br>Advanced Options:                                                                                                    |  |  |  |  |  |  |  |  |  |
| Cenerate a shared business rules dass to implement global logging of actions executed by data controllers of your application.                                                                                                    |  |  |  |  |  |  |  |  |  |
| Include database views as read-only data controllers for reporting and customization.                                                                                                    |  |  |  |  |  |  |  |  |  |
| Use custom discovery depth, labeling expressions, field exclusion rules, table keys, and table field mapping to compose business objects.                                                                                                    |  |  |  |  |  |  |  |  |  |
| Senerate business logic layer code objects for this application for use in business rules and custom user interface forms.                                                                                                    |  |  |  |  |  |  |  |  |  |
| You can create object instances by calling <i>data selection</i> methods of object factories, manipulate object properties, <i>insert, update</i> , and <i>delete</i> objects. All objects of business logic layer are designed to support <i>data binding</i> with ObjectDataSource component.<br>Full support is provided for paging, sorting, filtering, and editing of records of any size with maximum flexibility and minimal database interaction. Business layer objects are provided with methods that allow to <b>create. read. update</b> , and <b>delete</b> database information. Please specify the method names. |  |  |  |  |  |  |  |  |  |
| Create method to insert a record in a database table:                                                                                                    |  |  |  |  |  |  |  |  |  |
| Insert                                                                                                    |  |  |  |  |  |  |  |  |  |
| Read method to retrieve all records that match specified filtering parameters: Select                                                                                                    |  |  |  |  |  |  |  |  |  |
| Read method to retrieve a single record matched to a primary key value: SelectSingle                                                                                                    |  |  |  |  |  |  |  |  |  |
| Cancel Back Next                                                                                                    |  |  |  |  |  |  |  |  |  |

Continue pressing Next until you reach the Data Controllers page, and press "Start Designer".

From the list of All Controllers, select the Customers controller.

Switch to the Action Groups tab, and select ag5. On the action bar, press New | New Action.

Leave all the settings blank except for the *Roles* field, which *will* be "Administrators", and save. This will create a "break" line in the list of actions.

Notice that if the user is not in the role of "Administrators" then the "break" line will not be displayed in the menu.

| Project Designer                                                                                                    |                                                                                                    | exit  |
|----------------------------------------------------------------------------------------------------|----------------------------------------------------------------------------------------------------|-------|
| Home > Controller: Customers > Action Group: ag5                                                                                                    |                                                                                                    |       |
| Action Group Actions                                                                                                    |                                                                                                    |       |
| Please fill this form and click OK button to create a new action record. Click Cancel to return to the                                                                                                    | previous screen.                                                                                                    |       |
|                                                                                                    | View: New Acti                                                                                                    | ion 🔻 |
| * - indicates a required field                                                                                                    | ОК Салс                                                                                                    | cel   |
| General<br>Key action properties.<br>If command name is not specified then the action is presented as a break line in the acton group<br>popula menu.                                                                                                    | Command Name N/A Command Argument                                                                                                    |       |
|                                                                                                    | Header Text<br>Causes Validation *<br>Yes •                                                                                                    |       |
| Conditions<br>Conditions control action availability in the user interface.<br>Conditions <i>When Last Command Name</i> and <i>When Last Command Argument</i> are compared with<br>the last executed command.<br>Condition <i>When Key Selected</i> is true if there is a selected record (row).<br>Conditions <i>When HRef, When View,</i> and <i>When Tag</i> are regular expressions that must positively<br>match the browser window HRef (current page URL), the view ID (grid 1, editForm 1, etc.), or the<br>data view extender tag accordingly. If you would like to have a negative match then put "false:"<br>without double quotes in front of the expression.<br>The data view extender tag can be specified on the data view of the page in Designer. Return to<br>the designer home and select <i>All Pages,</i> dick on the page and choose <i>Data Views</i> tab. | When Last Command Name         N/A         When Last Command Argument         When Key Selected         N/A         When HRef (Regex)         When View (Regex)         When Tag (Regex)         When Client Script (JavaScript) |       |
| Presentation<br>Specify action presentation properties.                                                                                                    | Description Confirmation Css Class                                                                                                    |       |
| Security<br>List roles allowed to execute this action. Role check is performed on the server and precedes the<br>action conditions.                                                                                                    | Roles Administrators                                                                                                    |       |

Create another action. This action will have a *Command Name* of "Custom", *Command Argument* of "NotifySelectedCustomers", and *Header Text* of "Notify".

| Project Designer                                                                                                    | ex                                                                                                    |
|----------------------------------------------------------------------------------------------------|----------------------------------------------------------------------------------------------------|
| G Home > Controller: Customers > Action Group: ag5                                                                                                    |                                                                                                    |
| Action Group Actions                                                                                                    |                                                                                                    |
| Please fill this form and click OK button to create a new action record. Click Cancel to return to the                                                                                                    | previous screen.                                                                                           |
|                                                                                                    | View: New Action                                                                                           |
| * - indicates a required field                                                                                                    | OK Cancel                                                                                                  |
| General<br>Key action properties.<br>If command name is not specified then the action is presented as a break line in the acton group<br>popup menu.                                                          | Command Name<br>Custom Command Argument NotifySelectedCustomers Header Text Notify Causes Validation * Yes |
| Conditions<br>Conditions control action availability in the user interface.<br>Conditions <i>When Last Command Name</i> and <i>When Last Command Argument</i> are compared with<br>the last executed command. | When Last Command Name N/A  When Last Command Argument                                                     |

*Description* will be "Send notification to selected Customers", *Confirmation* will be "Notify?", and *Roles* will be "Administrators" to ensure that only administrators can initiate this action.

| Presentation                                                                                      | Description                              |
|---------------------------------------------------------------------------------------------------|------------------------------------------|
| Specify action presentation properties.                                                           | Send notification to selected Customers. |
|                                                                                                   | Confirmation Notify? Css Class           |
| Security                                                                                          | Roles                                    |
| List roles allowed to execute this action. Role check is performed on the server and precedes the | Administrators                           |
| action conditions.                                                                                |                                          |
| * - indicates a required field                                                                    | OK Cancel                                |

Save the action, and navigate up to the list of *All Pages*. Select the *Customers* page, and switch to the *Data Views* tab. Click on *view1*, and change *Selection Mode* to "Multiple".

| Presentation                              | Show In Summary  |
|-------------------------------------------|------------------|
| Presentation properties of the data view. |                  |
|                                           | Page Size        |
|                                           |                  |
|                                           | Selection Mode * |
|                                           | Multiple 👻       |
|                                           |                  |

Save the view, exit the *Designer*, and generate the application.

When the web page appears, navigate to *Customers* page. You will see that you can select multiple customers with a checkbox in the first column. There is also a "Notify" button under the *Actions* menu. Currently, pressing this button will not do anything except prompt a "Notify?" confirmation screen.

| Customers - Windows Internet Explorer                    |                       |                                                         |                    |                       |                      |                  |
|----------------------------------------------------------|-----------------------|---------------------------------------------------------|--------------------|-----------------------|----------------------|------------------|
| G ⊂ ▼ Ittp://localhost:34506/SendEmail%20-%20Copy/Pa     | iges/Customers.a      | spx 🔻 🔯 🕯                                               | 🦩 🗙 😽 Go           | ogle                  |                      | + م              |
| 🚖 Favorites 🛛 🎉 Customers                                |                       | 6                                                       | • 🔊 • 🗆            | 🛛 🖶 🔻 <u>P</u> ag     | e ▼ <u>S</u> afety ▼ | T <u>o</u> ols ▼ |
| History   Permalink                                      |                       | Welcome <b>admin</b> , To                               | day is Saturday, F | ebruary 12, 201       | 1   My Account       | Logout   Help    |
| 瓣 MyCompany                                              |                       |                                                         |                    |                       |                      |                  |
| Home Customers   Employees  Categories  Customer D       | emographics Re        | gion • Reports • Membership                             |                    |                       | Si                   | te Actions 🔻     |
|                                                          |                       |                                                         |                    |                       |                      |                  |
| About This is a list of customers.                       |                       |                                                         |                    |                       |                      |                  |
| This page allows customers management.                   | stomers Action        | ns 🔹 Report 👻                                           |                    |                       | View: Cust           | tomers 🔻         |
| See Also                                                 | Contact               | Download<br>Download items in CSV format.               | City               | Region Postal<br>Code | Country Ph           | none 🗉           |
| Orders     ALFKI Alfreds Futterkiste     Customer Demo   | Maria A               | Export to Spreadsheet<br>Analyze items with spreadsheet | Berlin             | n/a <b>12209</b>      | Germany 03           | 30-0074321       |
| Order Details     ANATR Ana Trujillo Emparedados helados | y Ana Tru             | application.                                            | México<br>D.F.     | n/a 05021             | Mexico (5            | i) 555-4729      |
| ANTON Antonio Moreno Taquería                            | Antonio               | Syndicate items with an RSS reader.                     | México<br>D.F.     | n/a 05023             | Mexico (5            | i) 555-3932      |
| AROUT Around the Horn                                    | Thomas 🎒              | Upload a CSV, XLS, or XLSX file<br>to import records.   | London             | n/a WA1 10            | 0PUK (1<br>72        | 171) 555-<br>788 |
| V BERGS Berglunds snabbköp                               | Christin<br>Berglun   | Notify<br>Send notification to selected Customers.      | Luleå              | n/a S-958 2           | 2 Sweden 09          | 921-12 34 65     |
| BLAUS Blauer See Delikatessen                            | Hanna Moos            | Sales<br>Representative Forsterstr. 57                  | Mannheim           | n/a 68306             | Germany 06           | 521-08460        |
| BLONP Blondesddsl père et fils                           | Frédérique<br>Citeaux | Marketing Manager 24, place Kléber                      | Strasbourg         | n/a 67000             | France 88            | 8.60.15.31       |
| ☑ BOLID Bólido Comidas preparada                         | s Martín Sommer       | Owner C/ Araquil, 67                                    | Madrid             | n/a 28023             | Spain (9<br>82       | 91) 555 22<br>2  |
| javascript:                                              | Laurence              | Internet                                                | Protected Mode     | e: On                 |                      | € 100% <b>▼</b>  |

You will need to make modifications to *CustomersBusinessRules.vb(cs)* to implement the required business logic that will execute in response to the action. The code will find the email addresses of the selected customers, and send a notification. The updated business rules class can be found below.

Notice that method *SendAnEmailToSelectedCustomers* does not require any parameters. We are not interested in the current selected record and instead are paying attention to *Arguments.SelectedValues* array of selected primary keys.

The name of the method is irrelevant.

The arguments of the *ControllerAction* attribute ensure that the method is executed in response to user actions.

We are using *Customers* business object to locate customer information while iterating trough the primary keys of the selected customers.

VB.NET

```
Imports MyCompany.Data
Imports System
Imports System.Collections.Generic
Imports System.Data
Imports System.Linq
Imports System.Net.Mail
Imports System.Net
Imports MyCompany.Data.Objects
Namespace MyCompany.Rules
    Partial Public Class CustomersBusinessRules
        Inherits MyCompany.Data.BusinessRules
        <ControllerAction("Customers", "Custom", "NotifySelectedCustomers")> _
        Sub SendAnEmailToSelectedCustomers()
            Dim message As MailMessage = New MailMessage()
            message.From = New MailAddress("SENDER@gmail.com", "web App Admin")
            ' prepare smtp client
            Dim smtp As SmtpClient = New SmtpClient("smtp.gmail.com", 587)
            smtp.EnableSs1 = True
            smtp.UseDefaultCredentials = False
            smtp.Credentials = New NetworkCredential("SENDER@gmail.com", "PASSWORD")
            ' compose and send an email message to selected customers
            For Each customerId As String In Arguments.SelectedValues
                ' use customerID to find the recipient's email
                Dim sendTo As String = "recipient@contoso.com" ' fake email address of a customer
                Dim customer As Customers = Customers.SelectSingle(customerId)
                message.To.Add(sendTo)
                message.Subject = String.Format("Hello {0} at {1}.", customer.ContactName, _
                                                customer.CompanyName)
                message.Body = "Hello there!"
                smtp.Send(message)
            Next
            Result.ShowMessage(String.Format("{0} notifications have been sent.", _
                Arguments.SelectedValues.Length))
        End Sub
        <ControllerAction("Customers", "Custom", "SendEmail")> _
        Sub SendAnEmailToACustomer(ByVal companyName As String, ByVal contactName As String, _
                                   ByVal customerID As String)
            Dim message As MailMessage = New MailMessage()
            message.From = New MailAddress("SENDER@gmail.com", "Web App Admin")
            ' prepare smtp client
            Dim smtp As SmtpClient = New SmtpClient("smtp.gmail.com", 587)
            smtp.EnableSs1 = True
            smtp.UseDefaultCredentials = False
            smtp.Credentials = New NetworkCredential("SENDER@gmail.com", "PASSWORD")
            ' compose and send an email message
            Dim sendTo As String = "recipient@contoso.com" ' fake email address of a customer
            message.To.Add(sendTo)
            message.Subject = String.Format("Hello {0} at {1}.", contactName, companyName)
            message.Body = "Hello there!"
            smtp.Send(message)
            Result.ShowAlert("Email has been sent.")
        End Sub
  End Class
End Namespace
```

<u>C#</u>

```
using System;
using System.Data;
using System.Collections.Generic;
using System.Linq;
using MyCompany.Data;
using System.Net.Mail;
using System.Net;
using MyCompany.Data.Objects;
namespace MyCompany.Rules
{
    public partial class CustomersBusinessRules : MyCompany.Data.BusinessRules
        [ControllerAction("Customers", "Custom", "NotifySelectedCustomers")]
        public void SendAnEmailToSelectedCustomers()
        {
            MailMessage message = new MailMessage();
            message.From = new MailAddress("SENDER@gmail.com", "Web App Admin");
            // prepare smtp client
            SmtpClient smtp = new SmtpClient("smtp.gmail.com", 587);
            smtp.EnableSs1 = true;
            smtp.UseDefaultCredentials = false;
            smtp.Credentials = new NetworkCredential("SENDER@gmail.com", "PASSWORD");
            // compose and send an email message to selected customers
            foreach (string customerId in Arguments.SelectedValues)
            {
                Customers customer = Customers.SelectSingle(customerId);
                // use CustomerID to find the recipient's email
                string sendTo = "recipient@contoso.com"; // fake email address of a customer
                message.To.Add(sendTo);
                message.Subject = String.Format("Hello {0} at {1}.", customer.ContactName,
                    customer.CompanyName);
                message.Body = "Hello there!";
                smtp.Send(message);
            }
            Result.ShowMessage(String.Format("{0} notifications have been sent.",
                Arguments.SelectedValues.Length));
       }
        [ControllerAction("Customers", "Custom", "SendEmail")]
        public void SendAnEmailToACustomer(string companyName, string contactName, string customerId)
        {
            MailMessage message = new MailMessage();
            message.From = new MailAddress("SENDER@gmail.com", "Web App Admin");
            // prepare smtp client
            SmtpClient smtp = new SmtpClient("smtp.gmail.com", 587);
            smtp.EnableSs1 = true;
            smtp.UseDefaultCredentials = false;
            smtp.Credentials = new NetworkCredential("SENDER@gmail.com", "PASSWORD");
            // compose and send an email message
            // use CustomerID to find the recipient's email
            string sendTo = "recipient@contoso.com"; // fake email address of a customer
            message.To.Add(sendTo);
            message.Subject = String.Format("Hello {0} at {1}.", contactName, companyName);
            message.Body = "Hello there!";
            smtp.Send(message);
            Result.ShowAlert("Email has been sent.");
       }
   }
}
```

Save the business rules file, and refresh the web page. When you select multiple customers and press the "Notify" button, a confirmation will appear.

| 🏉 Customers - Windows Inter               | net Explorer             |                                       |                       |                                          |                           |                     |                       |              | _ 0                | X               |
|-------------------------------------------|--------------------------|---------------------------------------|-----------------------|------------------------------------------|---------------------------|---------------------|-----------------------|--------------|--------------------|-----------------|
| 🚱 🔵 🗢 🙋 http://local                      | host:34506/Sen           | dEmail%20-%20Copy/Page                | s/Customers.as        | ustomers.aspx 🔻 🗟 😽 🗙 🚼 Google           |                           |                     |                       |              |                    | + م             |
| 🖕 Favorites 🏾 🌈 Customers                 |                          |                                       |                       | 🚵 🔻 🖾 🖛 🖛 Page 🕶 Safety                  |                           |                     |                       |              |                    | )• <sup>»</sup> |
| History   Permalink                       |                          |                                       |                       |                                          | Welcome <b>admin</b> , To | oday is Saturday, F | ebruary 12, 201       | 1   My Accou | nt   Logout   Help | p ^             |
| <b>斜</b> MyCompany                        |                          |                                       |                       |                                          |                           |                     |                       |              |                    | . 11            |
| Home Customers - Em                       | nployees • Ca            | ategories 👻 Customer Dem              | ographics Regi        | ion • Reports •                          | Membership                |                     |                       |              | Site Actions -     |                 |
| C C                                       | me > Customer<br>Custome | s<br>Irs                              |                       |                                          |                           |                     |                       |              |                    |                 |
| About                                     | This is a list of cu     | istomers.                             | Message from          | n webpage                                | x                         |                     |                       |              |                    |                 |
| This page allows<br>customers management. |                          | 🔎 📑 New Cust                          |                       |                                          |                           |                     |                       | View: C      | ustomers 🔹         |                 |
| See Also                                  | Customer # Company Name  |                                       |                       | Notify?                                  |                           |                     | Region Postal<br>Code | Country      | Phone              | =               |
| Orders     Customer Demo                  | ALFKI                    | Alfreds Futterkiste                   |                       |                                          |                           | Berlin              | n/a <b>12209</b>      | Germany      | 030-0074321        |                 |
| Order Details                             | ANATR                    | Ana Trujillo Emparedados y<br>helados |                       | ОК С                                     | ancel                     | México<br>D.F.      | n/a <b>05021</b>      | Mexico       | (5) 555-4729       |                 |
|                                           | ANTON                    | Antonio Moreno Taquería               | Import From File      |                                          | r.                        | México<br>D.F.      | n/a 05023             | Mexico       | (5) 555-3932       |                 |
|                                           | AROUT                    | Around the Horn                       | Thomas 🎒              | Upload a CSV, XLS,<br>to import records. | or XLSX file              | London              | n/a WA1 1D            | P UK         | (171) 555-<br>7788 |                 |
|                                           | BERGS                    | Berglunds snabbköp                    | Christin<br>Berglun   | Notify<br>Send notification to           | selected Customers.       | Luleå               | n/a S-958 2           | 2 Sweden     | 0921-12 34 65      |                 |
|                                           | BLAUS                    | Blauer See Delikatessen               | Hanna Moos            | Sales<br>Representative                  | Forsterstr. 57            | Mannheim            | n/a 68306             | Germany      | 0621-08460         |                 |
|                                           | BLONP                    | Blondesddsl père et fils              | Frédérique<br>Citeaux | Marketing Manager                        | 24, place Kléber          | Strasbourg          | n/a <b>67000</b>      | France       | 88.60.15.31        |                 |
|                                           | BOLID                    | Bólido Comidas preparadas             | Martín Sommer         | Owner                                    | C/ Araquil, 67            | Madrid              | n/a <b>28023</b>      | Spain        | (91) 555 22<br>82  |                 |
| javascript:                               |                          |                                       | Laurence              | -                                        | lnternet                  | Protected Mod       | e: On                 | -            | ▼ € 100%           | • •             |

Press "OK", and the notification emails will be sent to the selected customers.

The same exact scenario applies to any other business logic that must affect multiple records selected in a grid view.